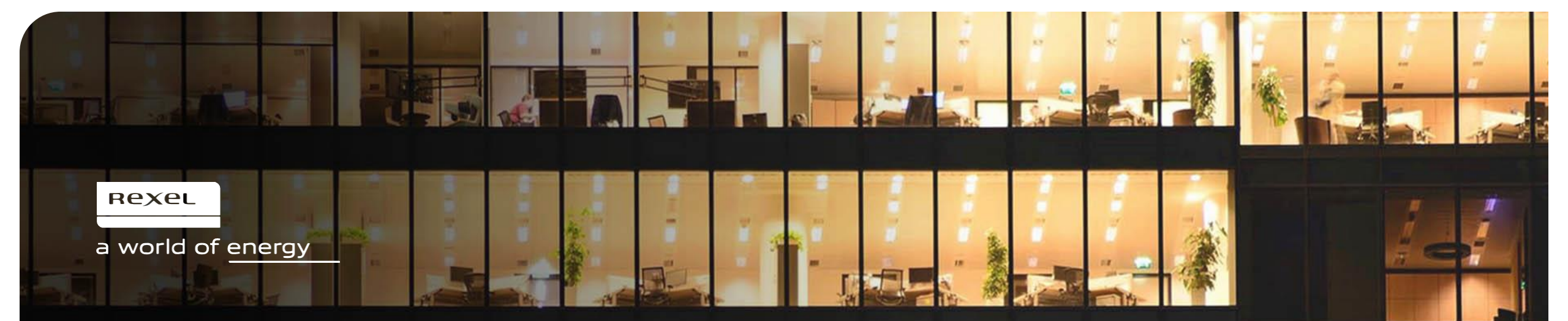

# Présentation de la Solution Punch-Out Rexel

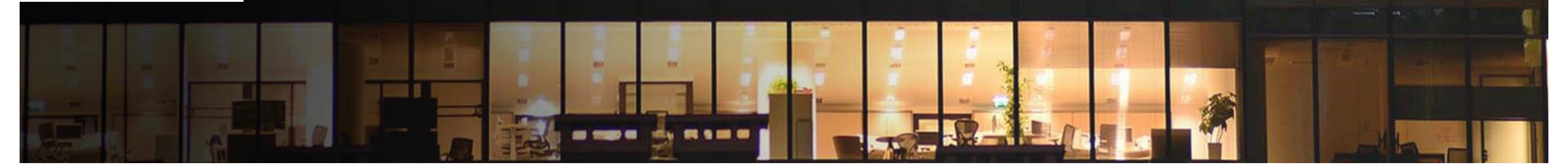

## Le punch out Rexel

## Une Solution digitale rapide à mettre en oeuvre

- · Accéder à tout moment à votre catalogue produit
- · Visualisez vos tarifs négociés
- · Accédez à vos devis en ligne
- · Suivez le traitement de vos commandes
- · Accédez à vos factures
- · Réaliser votre commande depuis votre solution achats.

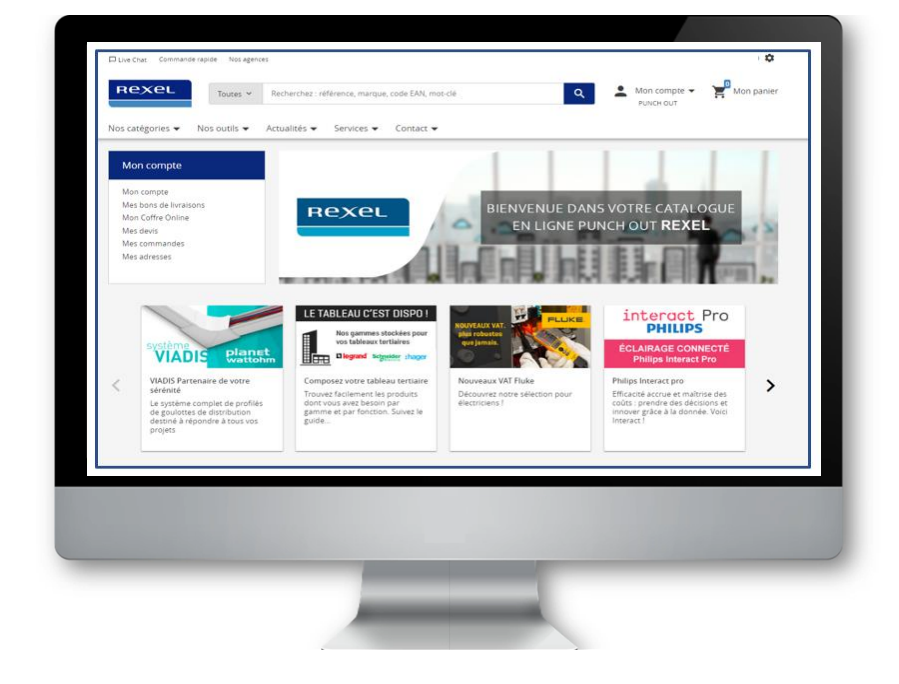

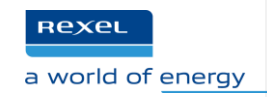

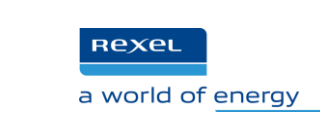

# Etape 1 : sélection de l'agence Rexel puis de l'entité client

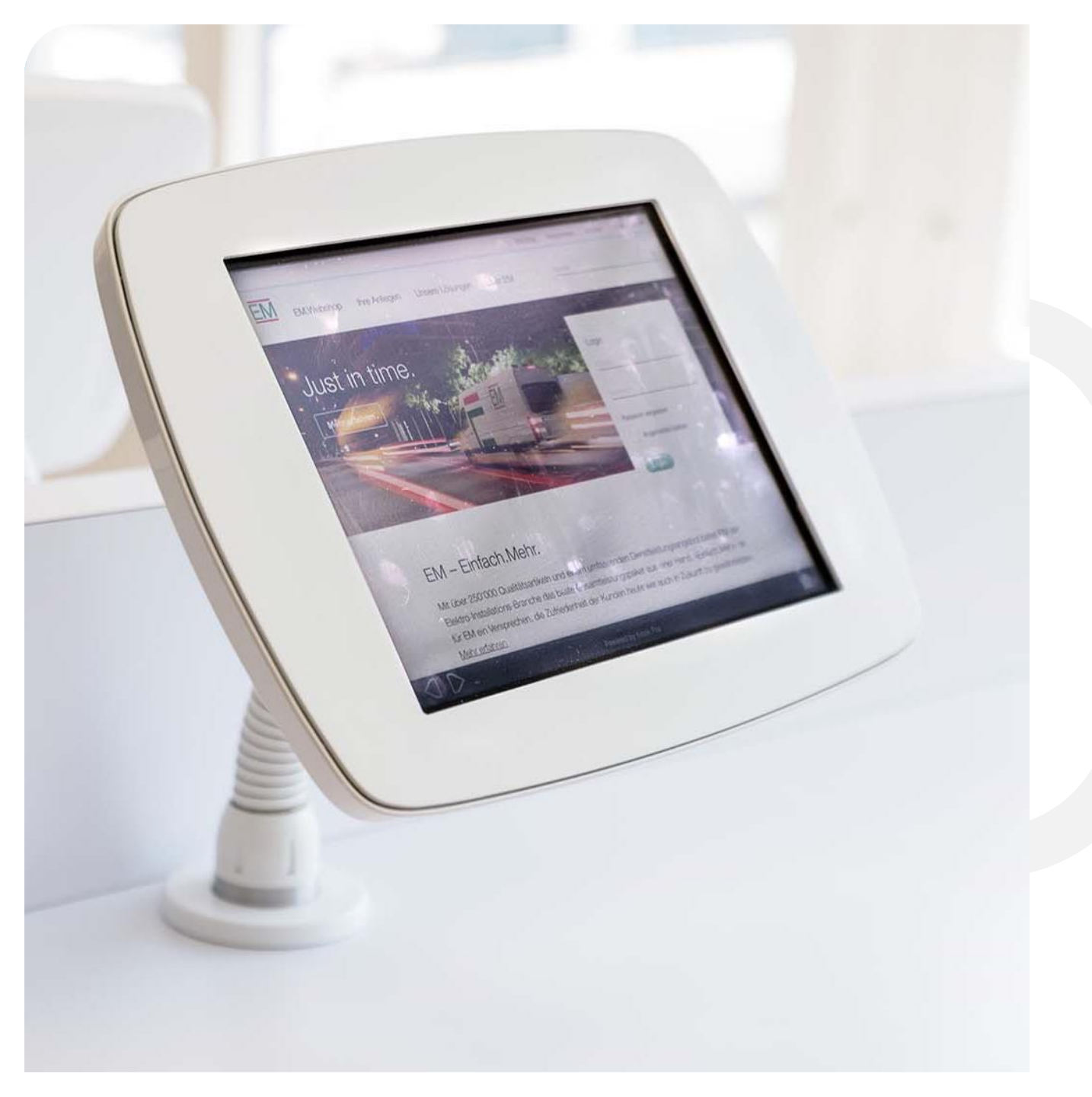

## L'utilisateur sélectionne son agence Rexel...

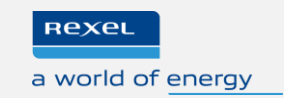

Rexel Sélectionner votre entité avant de naviguer sur le catalogue Cette sélection s'appliquera sur l'affichage des stocks 5 agence(s) Rexel répertoriée(s) dans le département 92 🧪 **REXEL - COLOMBES** CENTRE DE RELATION CLIENTS - NANTERRE REXEL - ISSY-LES-MOULINEAUX **REXEL - NANTERRE REXEL - NANTERRE CENTRE DE RELATION CLIENTS - NANTERRE REXEL - COLOMBES** REXEL - ISSY-LES-MOULINEAUX 14/24 rue des Agglomérés ZAC KLEBER 165 BOULEVARD VALMY 1 rue Jacques Henri Lartigue ZAC Garibaldi 14/24 rue des Agglomérés 92000, NANTERRE 92700, COLOMBES 92130, ISSY-LES-MOULINEAUX 92000, NANTERRE France France France France 01.47.24.21.72 01.47.24.48.37 01.46.49.75.00 01.41.08.34.90 crcenanterre@rexel.fr colombes@coaxel.fr issylesmoulineaux@rexel.fr nanterre@rexel.fr

Bénéfices clients ✓ Retrouver ses documents commerciaux (commandes, BL, factures)

- ✓ Enregistrer des paniers favoris, des paniers pré-enregistrés
- ✓ Conditions tarifaires personnalisées (dérogations chantier

#### Rexel

#### un monde d'énergie

## ...puis son entité (l'entité peut aussi être sélectionnée avant l'agence)

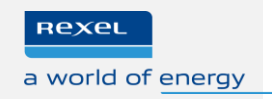

|                                                                                                    | CENTRE DE RELATION CLIENTS -<br>NANTERRE                                                              |                  |                  |     |
|----------------------------------------------------------------------------------------------------|----------------------------------------------------------------------------------------------------|------------------|------------------|-----|
|                                                                                                    | 14/24 rue des Agglomérés<br>92000, NANTERRE<br>France<br>Tel:01.47.24.21.72<br>cricenanterre@rexel.fr |                  |                  |     |
|                                                                                                    |                                                                                                    | $\sim$           |                  |     |
| CENTRE DE RELATION CLIEN?                                                                                      | Rechercher par Nom / Adresse/                                                                         | Entité Q         |                  |     |
| ENTRE DE HELATION CLIENTS                                                                                      |                                                                                                    |                  |                  |     |
| 4/24 rue des Appointéres<br>(2000, NANTERRE                                                                    | Compte : 6107441                                                                                      | Compte : 6035252 | Compte : 1780789 | i î |
| n 47.24.21.72<br>rconanterre@reset.tr                                                                          | ABC                                                                                                   | BCD              | EFG              |     |
| REXEL - VILLENEUVE LA GARE                                                                                     |                                                                                                    |                  |                  |     |
| IEXEL - VILLENELVE LA GAREN                                                                                    | Compte : 6335671                                                                                      | Compte : 6399829 | Compte : 6399830 |     |
| I - 11 RUE DE LA LITTE<br>12390, VILLENEUVE-LA GAREN<br>Vance<br>11 41 21 48 79<br>ritereuvelagarenne@recel.fv | FGH                                                                                                   | HIJ              | JKL              |     |
|                                                                                                    |                                                                                                    |                  |                  |     |

Bénéfices clients

- Retrouver ses documents commerciaux (commandes, BL, factures)
   Enregistrer des paniers favoris, des paniers pré-enregistrés
- ✓ Conditions tarifaires personnalisées (dérogations chantier)

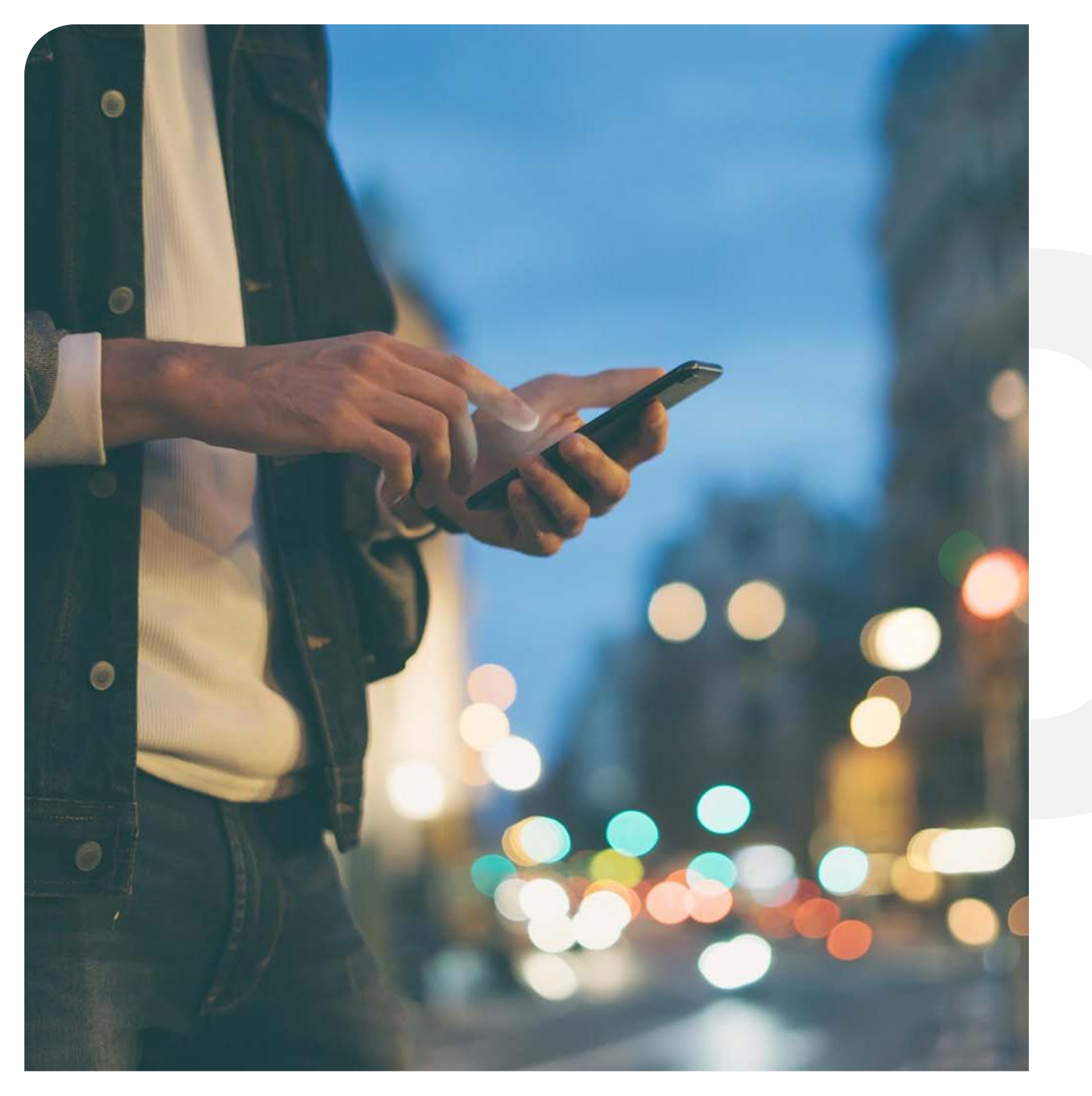

#### Rexel a world of energy

## Etape 2: Navigation en environnement Punchout

## Ma session, mes offres produits & mes tarifs personnalisés

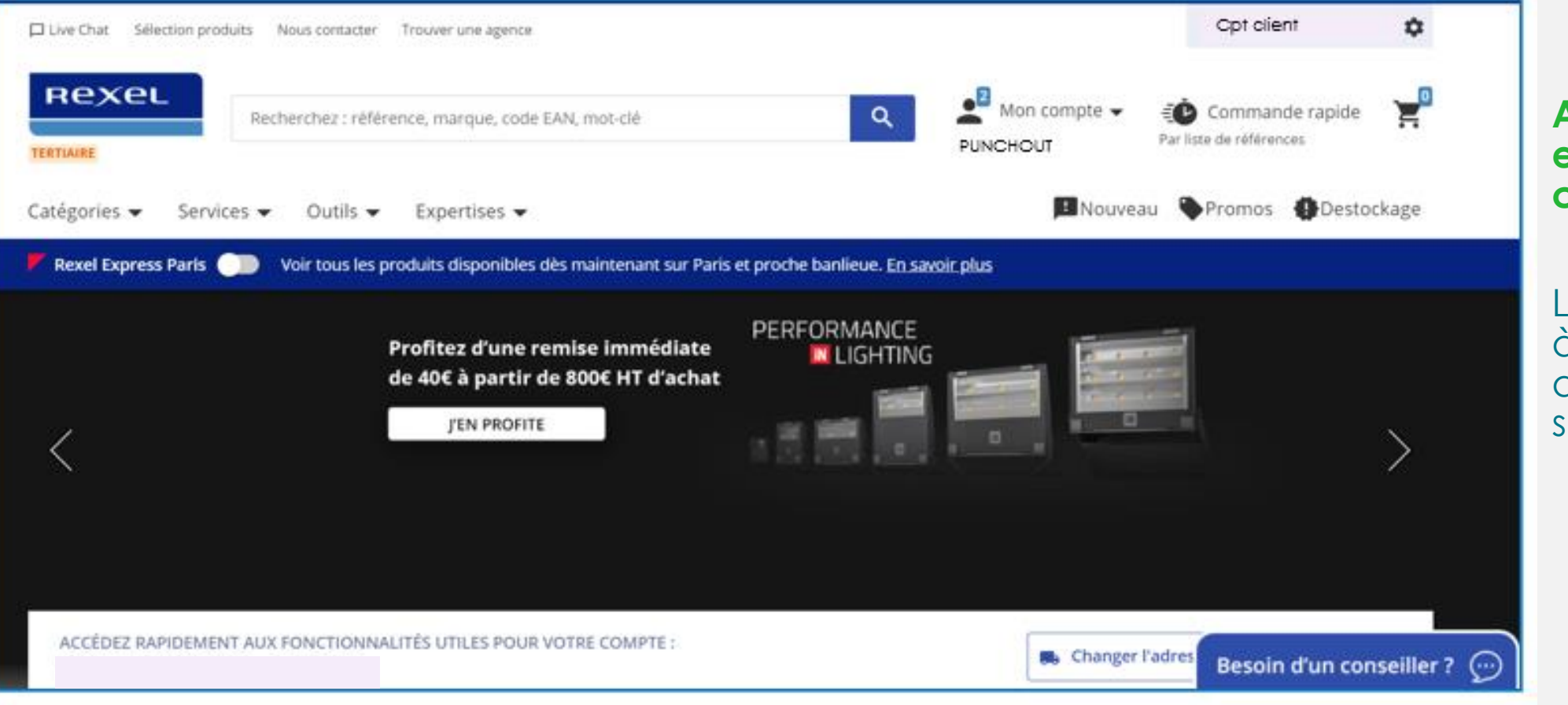

## Accès à un environnement client personnalisé

Rexel

a world of energy

L'utilisateur accède à une offre produits ainsi qu'à ses tarifs spécifiques.

## Mes informations de « compte » personnalisées

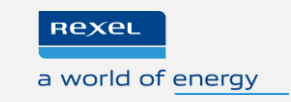

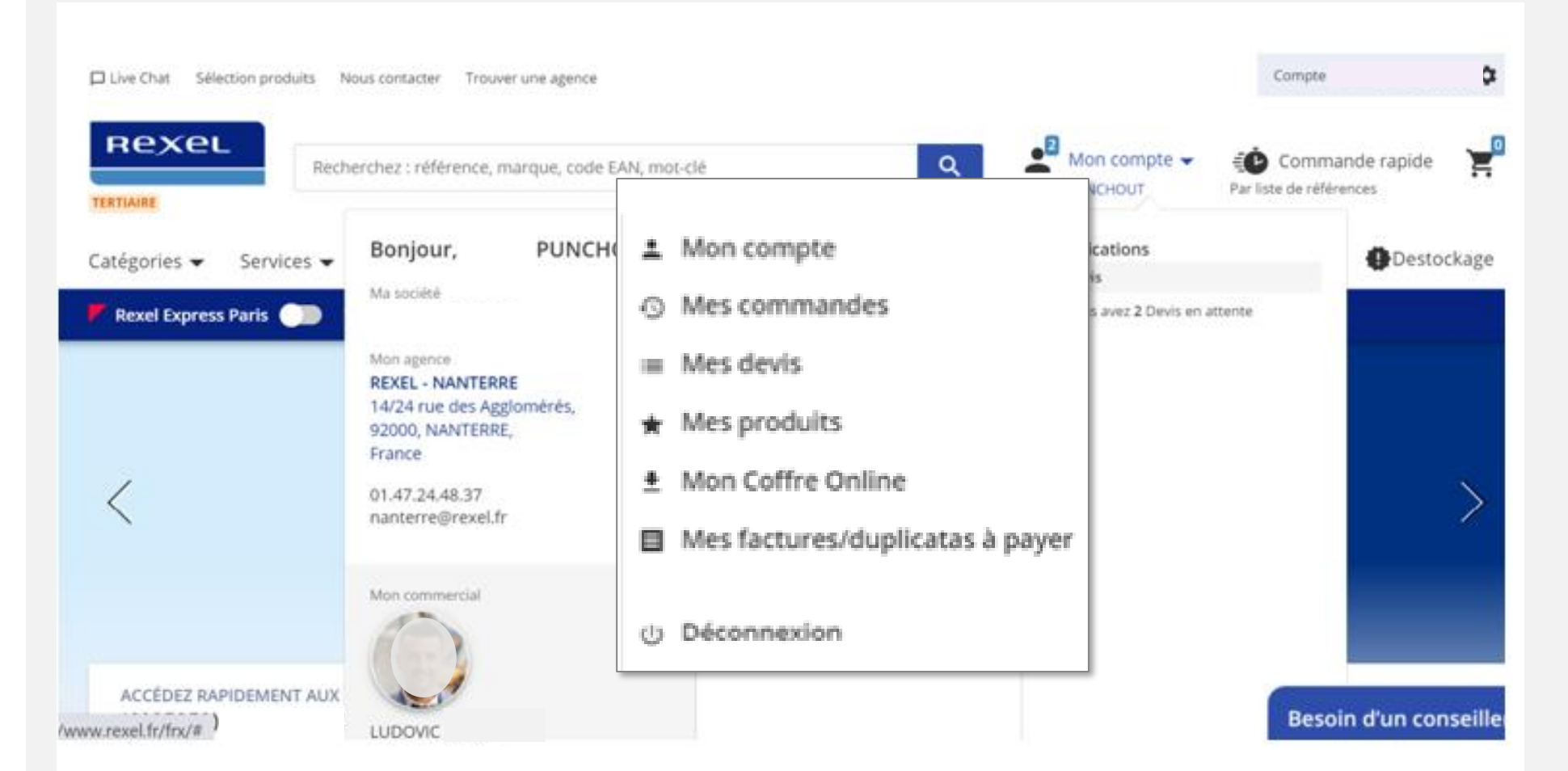

#### « Mon Compte »

Le menu déroulant « Mon Compte » donne différentes informations spécifiques à l'entité client connectée :

- Documents commerciaux
- Produits favoris
- Agence de rattachement
- Commercial Rexel , etc...

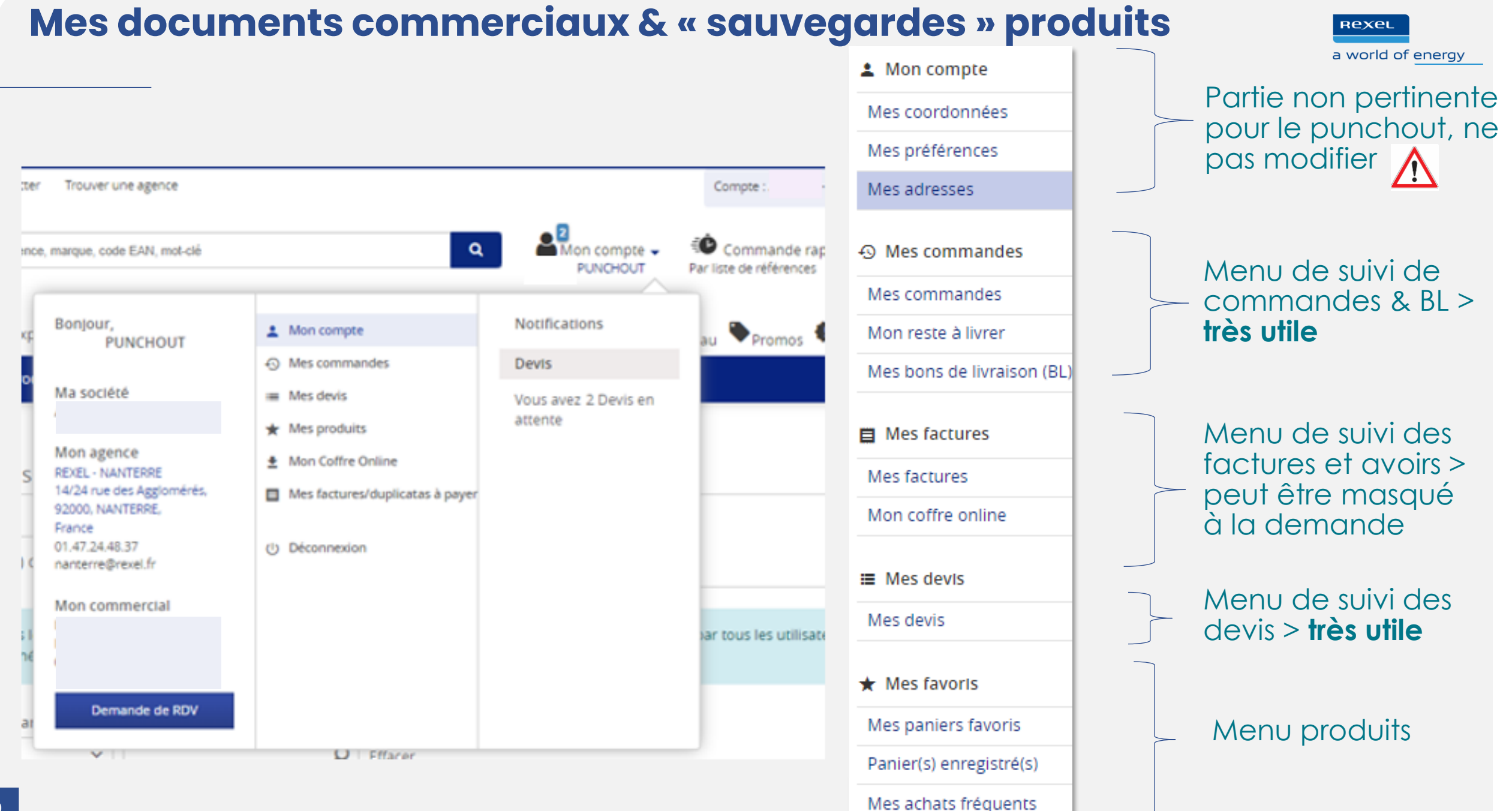

## Mon suivi de commandes

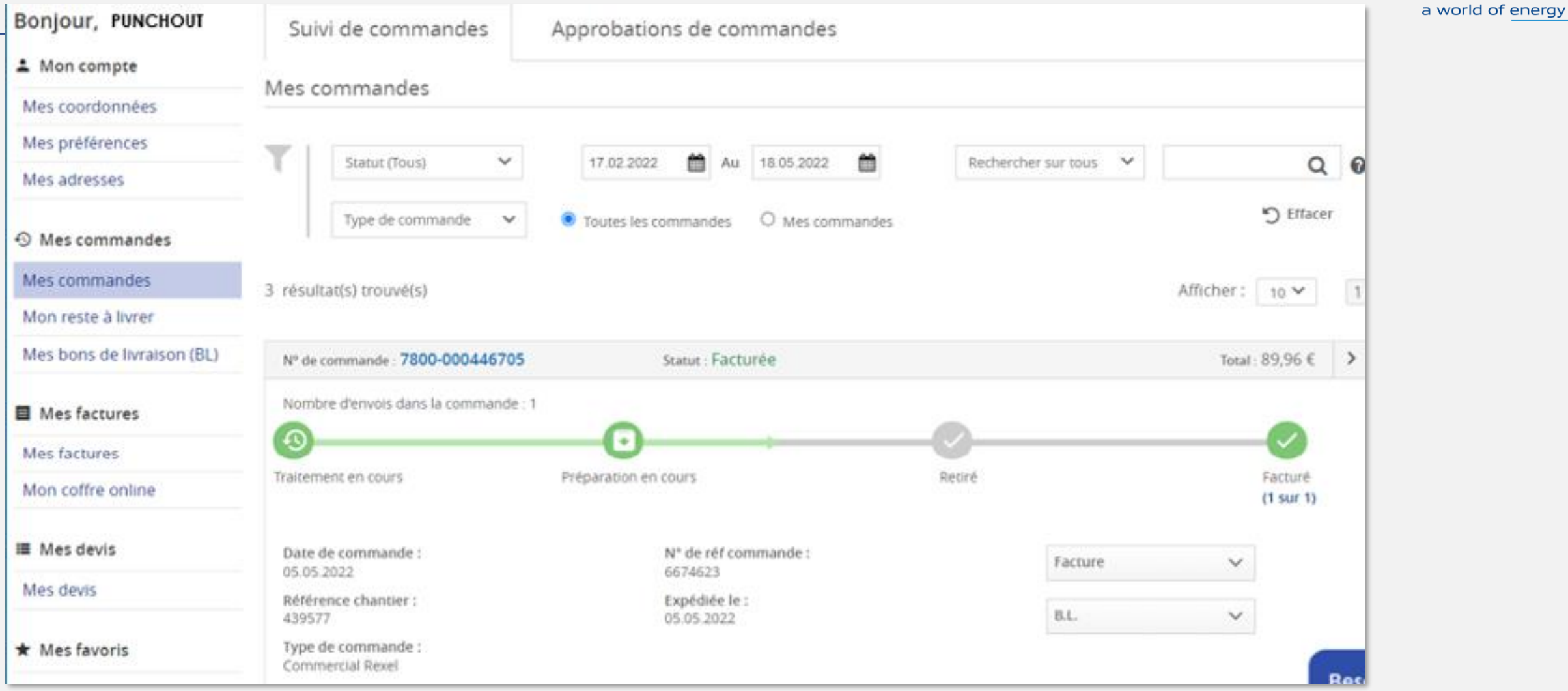

Rexel

#### « Mes commandes»

Suivi en temps réel de toutes les commandes : filtre par statut, type de commande & par type de référence (commande, chantier, BL...)

## Mon reste à livrer

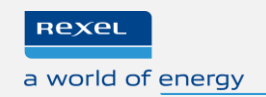

| Reste à livre                  | er 3                                                                                                    | Trier par date de commande   T                                   | rier par date de livraison |  |  |
|--------------------------------|----------------------------------------------------------------------------------------------------|------------------------------------------------------------------|----------------------------|--|--|
| N° de comm<br>Référence chanti | ande : 9325-00000433 Date de commande : 18.05.2022<br>er : 374789 otre référence commande : 6739713                                                    |                                                                  |                            |  |  |
| /                              | R2V CU 3G2,5 C100M NX'TAG DISTINGO<br>Réf Rexel : FILR2V3G2.5C100NXTAG<br>Description : Câble rigide R2V cuivre 3G2,5 NX'TAG DISTINGO couronne de 100m | Quantité : 300<br>Qté en reliquats : 300<br>Livrée le 18.05.2022 |                            |  |  |
|                                |                                                                                                    | Livrée le                                                        | 18.05.2022                 |  |  |
| 100                            | TWISTER 3 MW 45W/3000K GRIS<br>Réf Rexel : ARI50875                                                                                                    | Quantité : 2                                                     |                            |  |  |
|                                | Description : TWISTER 3 SENSOR, Proj. Ext. IP65 IK08, gris, LED 90DEG 45W 3000K 4950lm, a/sens                                                         | Qte en reliquats : 2                                             | 18 05 2022                 |  |  |
|                                |                                                                                                    | Livice ie                                                        | 10.05.2022                 |  |  |

### « Mon reste à livrer »

Suivi en temps réel des reliquats de commandes avec dates de livraison à venir

## Mes bons de livraison

Accueil / Mon compte / Mes commandes / Bons de livraison (BL)

Bons de livraison (BL)

La recherche de BL est limitée à 1 mois par défaut. Si besoin, vous pouvez modifier ces paramètres en changeant les dates du filtre.

| Etat du BL               | ∽ N° de BL     | ✓ Recherche        | ୍ ୧              | 17.03.2022          | à 15.06.2022 f | Effacer                |
|--------------------------|----------------|--------------------|------------------|---------------------|----------------|------------------------|
| 69 résultat(s) trouvé(s) |                |                    |                  |                     |                | Afficher: 10 🗸 1 2 3 🕨 |
| Bon de livraison (BL)    | N° de commande | Référence commande | Date de commande | Statut              | Montant        | Télécharger            |
| 6970-820183469-01        |                |                    | 07.06.2022       | Livraison en cours  | 175,69€        | <u>*</u>               |
| ▶ 6970-514676849-04      |                |                    | 19.05.2022       | Livré               | 2,79 €         | <u>+</u>               |
| ▶ 6970-820175007-02      |                |                    | 02.06.2022       | Livré               | 5,22€          | <u>*</u>               |
| ▶ 6970-514727621-01      |                |                    | 07.06.2022       | Livré               | 468,78 €       | Ŧ                      |
| ▶ 6970-820099035         |                |                    | 12.05.2022       | Traitement en cours | 77,74€         | <u>*</u>               |
| 6970-820073432           |                |                    | 06.05.2022       | Traitement en cours | 1 029,75 €     | <u>+</u>               |

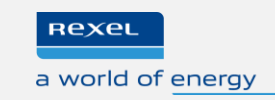

#### « Mes bons de livraison »

Recherche par statut, par date ou par numéro de BL

Information de la personne ayant retiré la commande (comptoir)

Téléchargement du BL émargé

## **Mes factures**

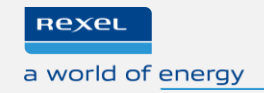

Accuell / Mon compte / Mes commandes / Mes factures Mes factures Vous pouvez également retrouver vos factures originales ici sur > Mon coffre online La recherche de factures est limitée à 3 mois par défaut. Si besoin, vous pouvez modifier ces paramètres en changeant les dates du filtre. Non payée(s) Q Q 17.02.2022 m 18.05.2022 m Effacer N° de facture Au  $\sim$  $\sim$ Recherche Sélectionner la période de recherche 0 Sélectionnée(s) sur 3 résultat(s) trouvé(s) Payer Afficher : 100 V Total TTC Télécharger Facture 🔶 Date de facture 🖨 Date d'échéance 🌐 23.05.2022 24.03.2022 60,12€ ╇ 25.03.2022 24.05.2022 40,08€ 06.05.2022 05.07.2022 74,45€ ╇ > <

#### « Mes factures »

Téléchargement des originaux de factures, avoirs et relevés de facturation sur la partie « Mon coffre online »

Recherche par statut, par n° de facture ou par dates

## **Mes devis**

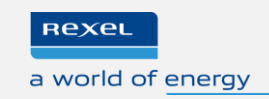

| Mes devis                                                                           |                                                                                     |                   | Rapatriement des articles du                        | u devis |
|-------------------------------------------------------------------------------------|-------------------------------------------------------------------------------------|-------------------|-----------------------------------------------------|---------|
| Réference du devis     Rechercher u       Du     Au       19.11.2021     18.05.2022 | n nom ou une référence Q                                                            | Effacer           | en un click via le bouton « a<br>au panier »        | jouter  |
| Inverser l'ordre des devis                                                          |                                                                                     |                   |                                                     |         |
| 10 résultat(s) trouvé(s)                                                            |                                                                                     | Afficher : 10 🗸 1 | Total: 910,47 €                                     |         |
| N° devis : 9270-000531171                                                           |                                                                                     | Total: 910,47 € > |                                                     |         |
| Référence de devis : SIRIUS 3.0                                                     | Statut : En cours<br>Date de création : 07.04.2022<br>Date de validité : 06.06.2022 |                   | 4.2022<br>i.2022                                    |         |
| N° devis : 9270-000529247                                                           |                                                                                     | Total: 274,90 € > |                                                     |         |
| Référence de devis : POUYET                                                         | Statut : En cours<br>Date de création : 30.03.2022<br>Date de validité : 29.05.2022 |                   | user ou demander une modification Ajouter au panier |         |
| N° devis : 9270-000525649                                                           |                                                                                     | Total: 25,72 € >  |                                                     |         |
| Référence de devis : PLATE FORME D'ESSAI                                            | Statut : En cours<br>Date de création : 15.03.2022<br>Devis expiré : 14.05.2022     |                   |                                                     |         |

### « Mes devis »

Recherche par numéro de devis, référence du devis, ou par dates Recherche par statut, par n° de facture ou par dates

## Mes paniers favoris

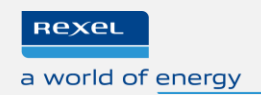

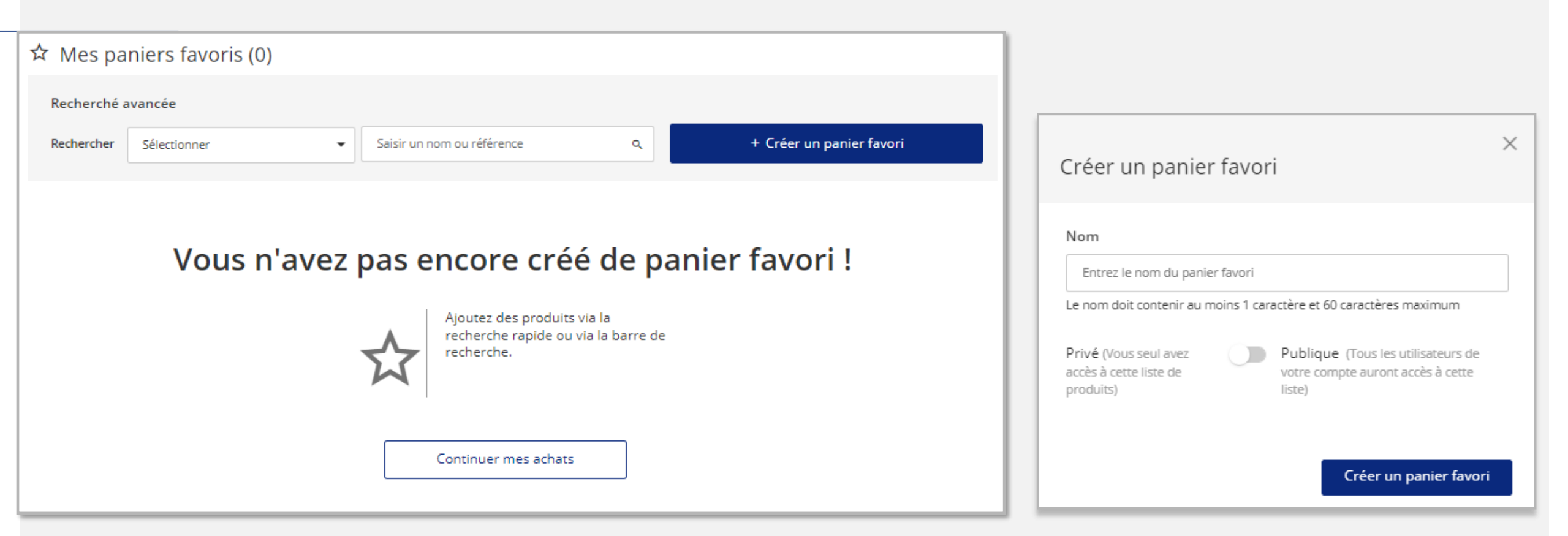

#### « Mes paniers favoris »

Possibilité de partager le panier avec d'autres utilisateurs, téléchargement ou archivage du panier

Création de « favoris » en mode privé

## Mes paniers enregistrés

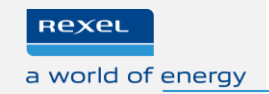

| Accueil / Mon compte / Enreg | gistrer la liste panie                       | er             |                                                                                                    |                                                                               |
|------------------------------|----------------------------------------------|----------------|----------------------------------------------------------------------------------------------------|-------------------------------------------------------------------------------|
| Bonjour, PUNCHOUT            | njour, римсноит Panier(s) enregistré(s) 1/25 |                |                                                                                                    |                                                                               |
| 💄 Mon compte                 | Test                                         |                |                                                                                                    |                                                                               |
| Mes coordonnées              |                                              | Nom<br>Test 🖌  |                                                                                                    | Partager le panier :                                                          |
| Mes préférences              |                                              |                |                                                                                                    | Supprimer produit(s) Ajouter au panier                                        |
| Mes adresses                 |                                              | Tout selection | ner                                                                                                |                                                                               |
|                              |                                              | <b>े हिर्</b>  | LEGRAND<br>BAES évacuation IP43 IK07<br>SATI Connecté<br>Réf Rexel : LEG062525<br>Réf Fab : 062525 | Quantité :<br>Minimum : 1 1<br>Multiple : 1<br>Ajouter au panier<br>Supprimer |

#### « Mes paniers enregistrés » > brouillon panier

Possibilité de partager le panier avec d'autres utilisateurs Possibilité de remettre à plus tard le transfert panier

## Mes achats fréquents

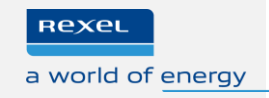

|                  | n an Alfan ann cana.                                                                                          |                                                                                                    |
|------------------|----------------------------------------------------------------------------------------------------|----------------------------------------------------------------------------------------------------|
| Trier Par Pertin | erice 🗸 Vue par Compte client 🗸                                                                               | Alouter au panier                                                                                                    |
|                  |                                                                                                    |                                                                                                    |
| 50 résultats (du | plus au moins commandé)                                                                                       |                                                                                                    |
| Sélectionner     | tout                                                                                                    |                                                                                                    |
| •                | ENERGIZER FRANCE<br>Lampe frontale Rechargeable 2 LEDs pour usage professionnel                               | Prix Unitaire € HT<br>/ P. O                                                                                                    |
|                  | occasionnel                                                                                                   |                                                                                                    |
|                  | REF REXEL: ROVA26441<br>REF Fab : FRONTALERECHARGEABLE2LEDS                                                   | 66 en stock. Livraison prévue le jeudi 19                                                                                                    |
|                  | EAN13 : 7638900426441<br>Lampe frontale Rechargeable 2 LEDs pour usage professionnel                          | . 10 dispo. dans votre agence                                                                                                    |
|                  | occasionnel Frontale Rechargeable 2 LEDs                                                                      | Quanoté 1 P. Min.17P.                                                                                                    |
|                  |                                                                                                    | Ajouter au panier 🗸 🗸 🗸                                                                                                    |
|                  |                                                                                                    |                                                                                                    |
| 0                | TE CONNECTIMITY ( EX TYCO SIMEL )                                                                             | Prix unitaire € HT                                                                                                    |
| A.C.             | XG7T 6-Manchon de jonction tubulaire en cuivre étamé BT-Section:                                              | ( P. <b>O</b>                                                                                                    |
|                  | Ref Rexel : TV\$005000                                                                                        | 1225 en stock. Livraison prévue le jeudi                                                                                                    |
|                  | Réf Fab ; 709834-1<br>EAN13 : 4042368397282<br>XG7T 6-Manchon de ionction tubulaire, en cuivre étamé, nour le | 19 mai si commande avant 20:00.                                                                                                    |
|                  | raccordement de 2 câbles BT rigides ou souples en cuivre de section                                           | Quantité 1 P. Min:1/P.                                                                                                    |
|                  | 50 résultats (du                                                                                              | 50 résultats (du plus au moins commandé)         Sélectionner tout         Image: Sélectionner tout         Image: Sélectintout         Image |

### « Mes achats fréquents »

50 résultats du plus au moins commandé sur le compte sélectionné

## Navigation par catégories et par marques

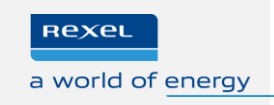

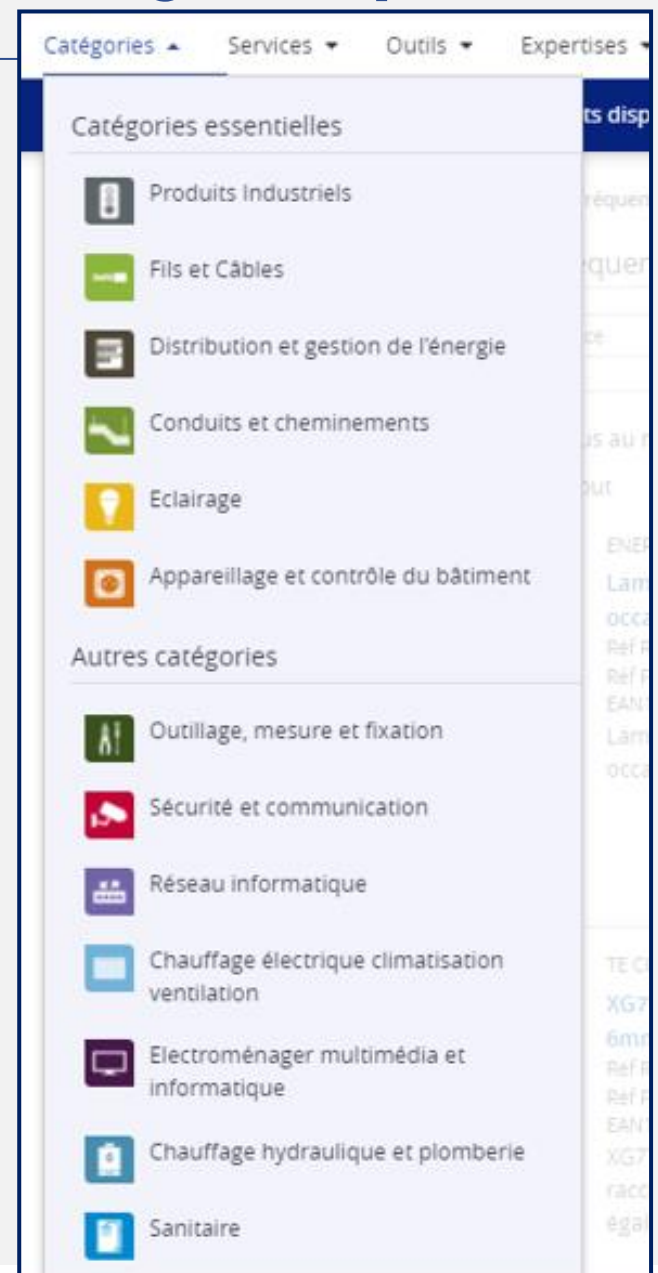

#### **Navigation**

Navigation selon la nomenclature produits Rexel Navigation par marques fabricants

| Catégories ▼ Services ▼ Outils ▼ Expertises                                                                                                    | •                                                                                                    | Promos المعام 🔍 Nouveau                                                                                                    |
|----------------------------------------------------------------------------------------------------|----------------------------------------------------------------------------------------------------|----------------------------------------------------------------------------------------------------|
| Rexel Express Parts  Voir tous les produits di                                                                                                    | sponibles dès maintenant sur Paris et proche banlieue. <u>En save</u>                                                                | <u>bir plus</u>                                                                                                    |
| < Revenir à l'accueil<br>Toutes les marques                                                                                                    |                                                                                                    |                                                                                                    |
| A B C D E                                                                                                    | F G H I J K L M N O P Q R S T U                                                                                                    | V W X Y Z 0-9                                                                                                    |
| A                                                                                                    |                                                                                                    |                                                                                                    |
| Aalberts Integrated Piping Systems BV<br>ABB<br>Abb france - ligne de produits pma<br>ABB Industrial Solutions (France) EPIS<br>Abb Soule<br>ABB Thomas & Betts<br>Acie<br>Acksys communications systems<br>Acome | Aiphone<br>Airelec<br>Airlux<br>Aldes<br>Alscom gn net com<br>Allied telesis<br>Alpes technologies<br>Also<br>Altenergy Power System | Arnould<br>Artlux<br>Asg<br>Asko<br>Assa Abloy<br>Astralpool<br>Astro lighting<br>Asus<br>Atlantic PAC et Chaudières                             |
| Acova<br>Acso<br>Adee electronic<br>Adg<br>AE&T<br>AFL Telecommunications<br>Afy raccords<br>Agi robur<br>Aignep                                                                                                  | Anamet<br>Apem energie<br>Applimo<br>Ares<br>Aric<br>Ariston<br>Ariston Thermo France<br>Arkoslight<br>Armacell france               | Atlantic clim ventil<br>Atlantic PAC Accessoires<br>Atlantic RECS<br>Atole<br>Atx Appleton<br>Auer<br>Aurora<br>Ayor Water and Heating Solutions |

## Navigation plus fine par sous catégories

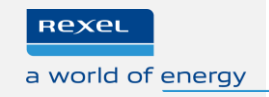

| Catégories      Services               | Outils 🖣   | ▼ Expertises ▼                                |                                       | 🖪 Nouveau 💊 Promos 🔮 Destockage       | 1 |
|----------------------------------------|------------|-----------------------------------------------|---------------------------------------|---------------------------------------|---|
| Accueil / Produits Industriels / Actio | nneur élec | trique                                        |                                       |                                       |   |
| 🕬 Actionneur électriq                  | ue         |                                               |                                       |                                       |   |
| Contrôle de mouveme<br>motion          | ent        | Moteur électrique                             | 💽 🌔 Micromoteur                       | Robot Industriel ou<br>collaboratif   |   |
| H Filtrer                              |            |                                               |                                       | Trier par 🔹                           | - |
| Habituellement en stock                | ~          | Montrer 1 - 24 de 55283 Résultats Affichage : | ≡ ⊞                                   | <pre>1 2 3 4 5 2304 &gt;</pre>        |   |
| Oui (107)                              |            | Comparer                                      | Comparer                              | Comparer                              |   |
| Catégories                             | ~          |                                               |                                       |                                       |   |
| Marques                                | ~          |                                               | 7.6.2                                 |                                       |   |
| Type de produit                        | ~          | \$                                            | 4                                     | \$                                    |   |
| Eligible CEE                           | ~          | SIEMENS INDUSTRIES ET INERASTRUCTURES         | SIEMENS INDUSTRIES ET INERASTRUCTURES | SIEMENS INDUSTRIES ET INFRASTRUCTURES |   |

Accès au niveau Sous-Famille présentant les différentes « Fonctions » REXEL, niveau le plus fin de la nomenclature produits REXEL.

## Navigation plus fine par « fonctions » avec attributs produits

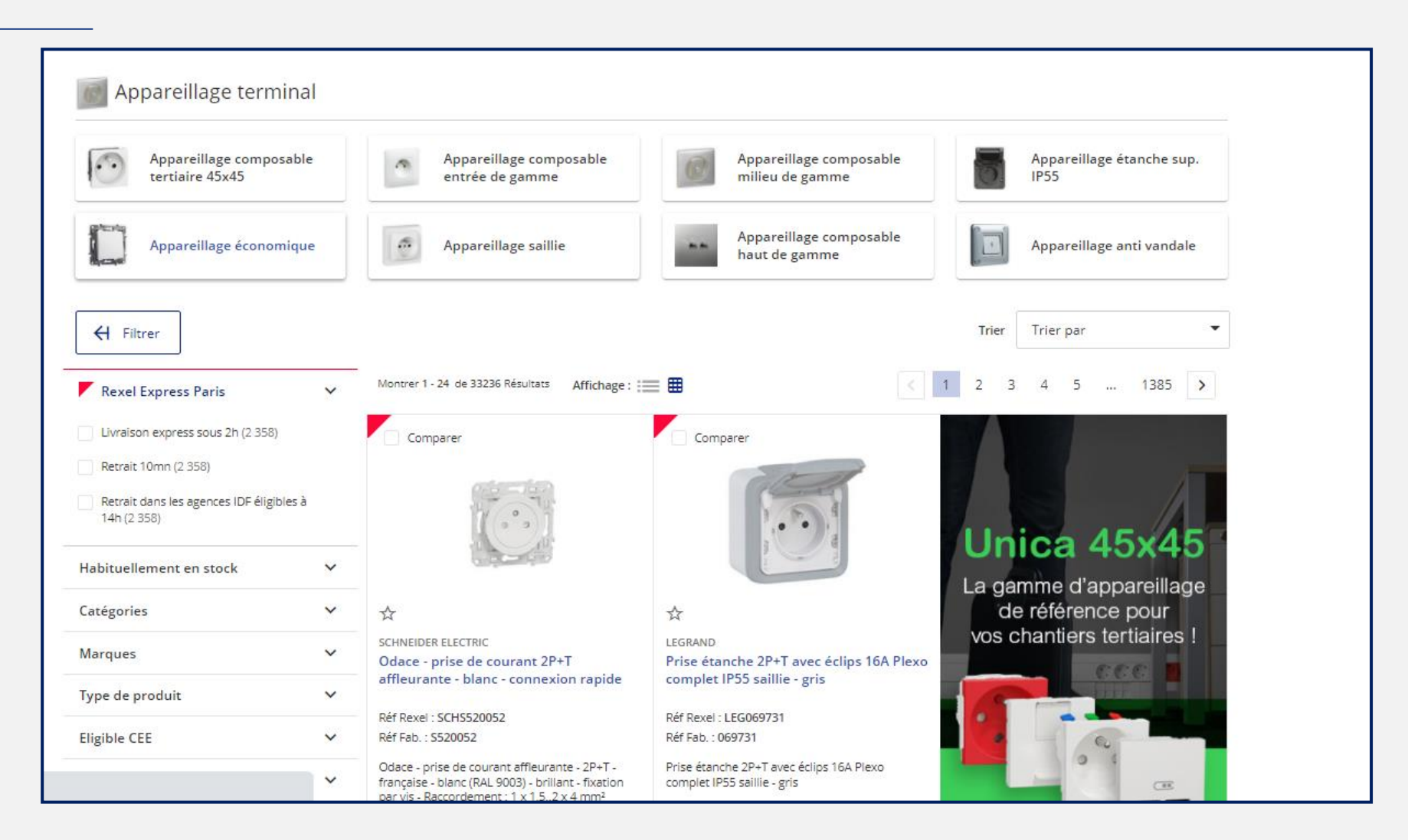

Accès au niveau « Fonction » présentant les différentes références REXEL et leurs attributs

## Navigation plus fine par « fonctions » avec attributs produits

Rexel

a world of energy

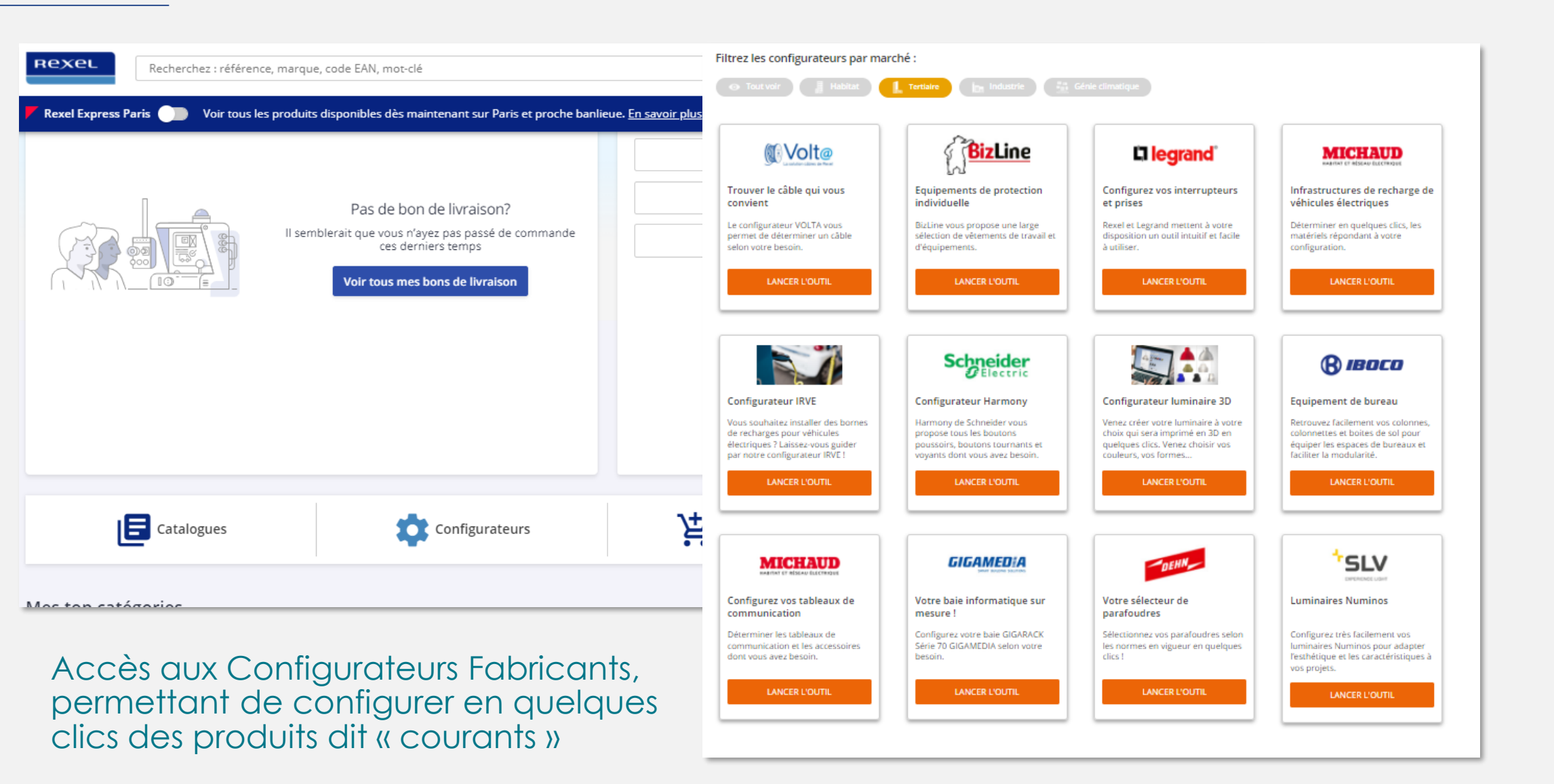

## Les services Rexel

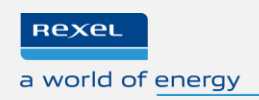

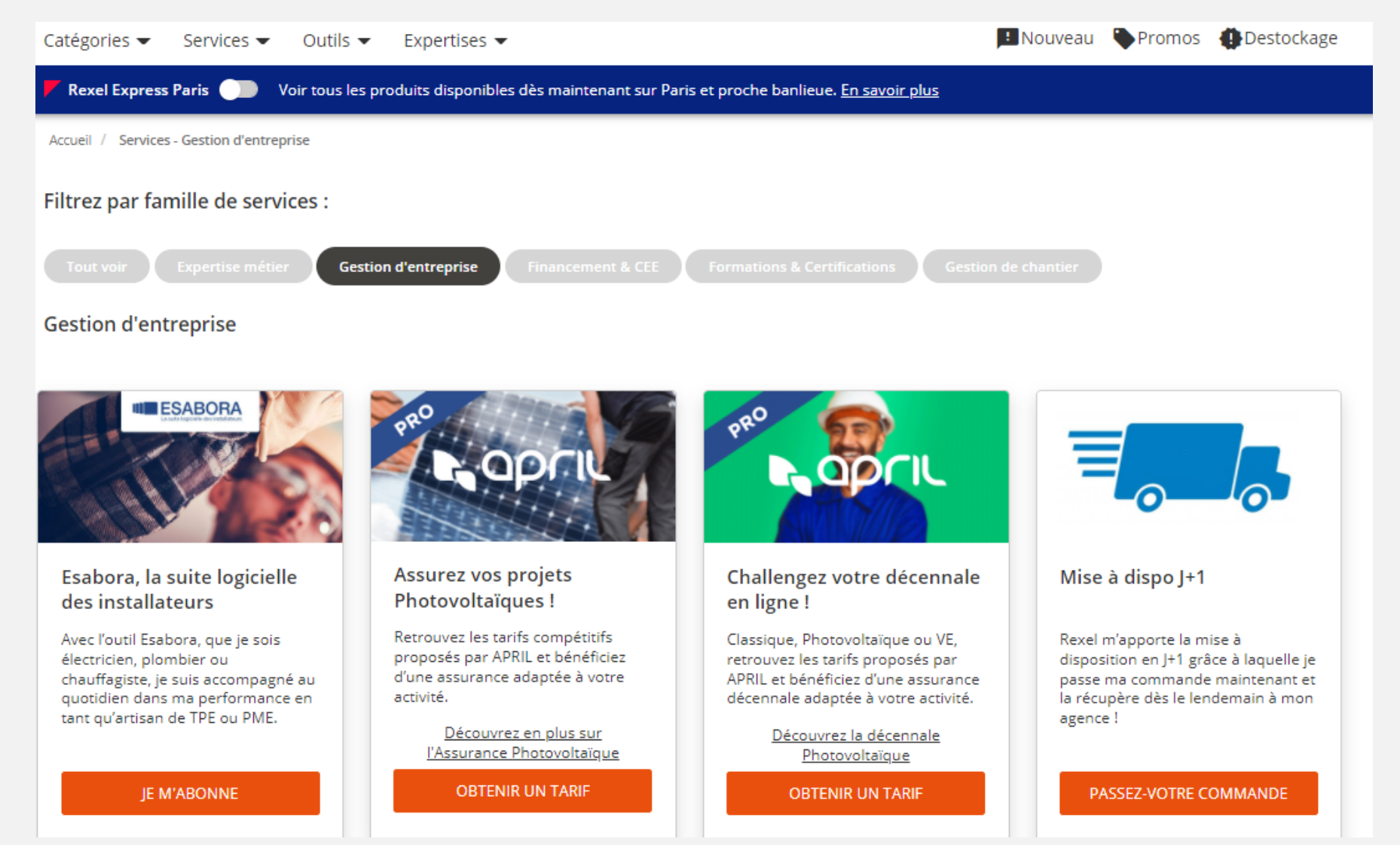

Découverte de nos services, et notamment de la suite logicielle ESABORA

## **Recherche par saisie libre**

Une navigation basée sur les critères produits enrichie

• Plus de 30 filtres

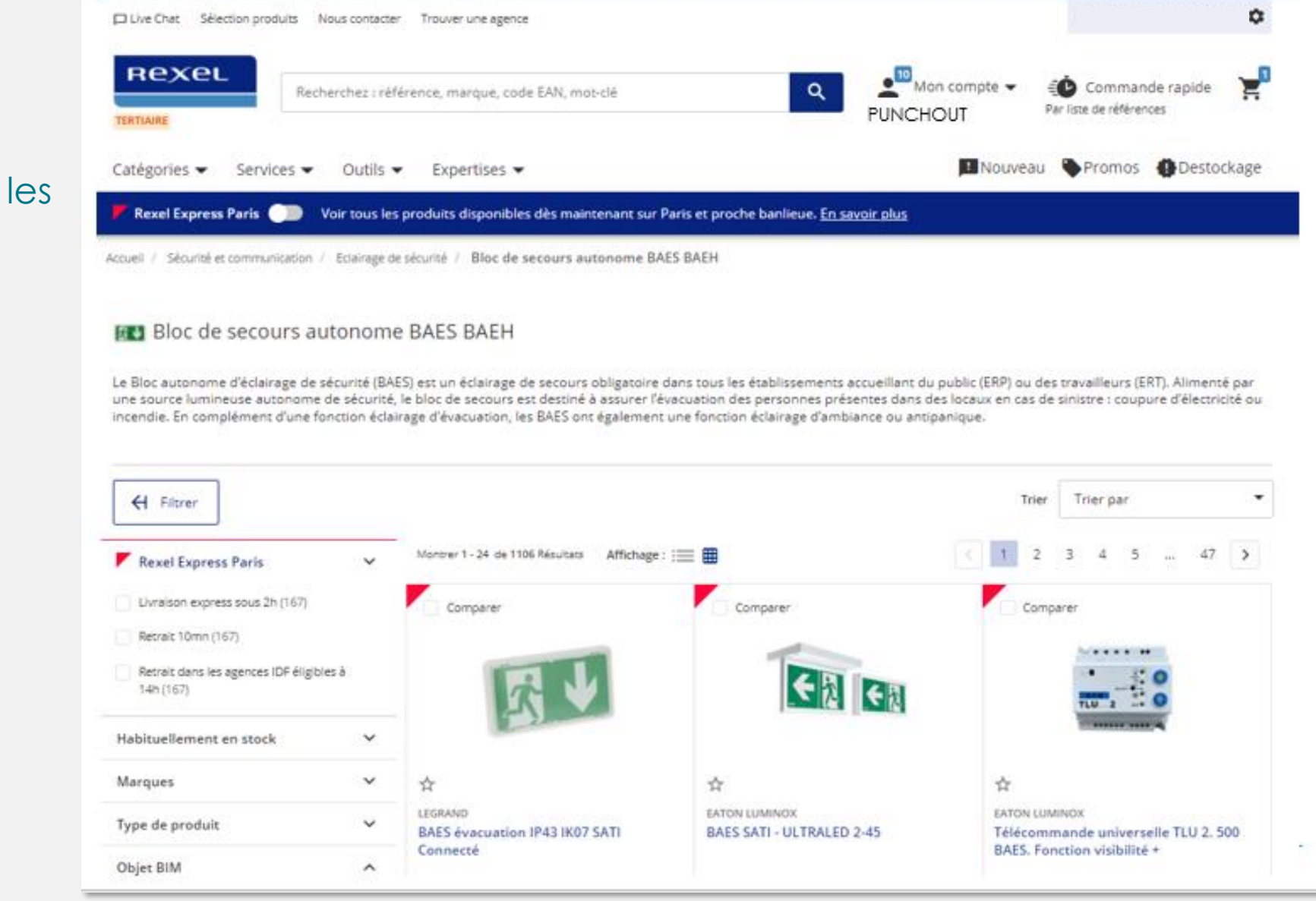

Rexel

a world of energy

## Stocks agences & centres logistiques en temps réel

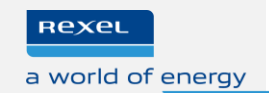

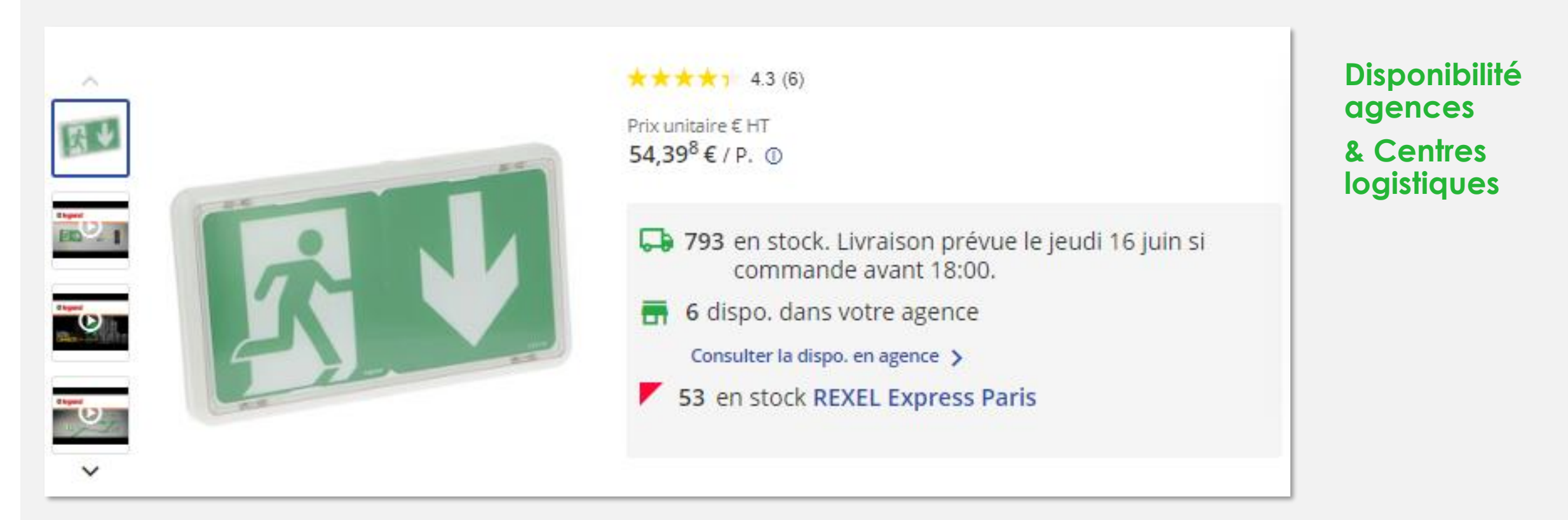

Une information en temps réel sur les stocks de nos 450 agences et de nos 9 « Centres logistiques »

## **Comparatifs produits**

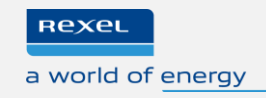

| Comparaison de 3 produits | ×                                                                                                    | ×                                                                                                    | ×                                                                                                    |
|---------------------------|----------------------------------------------------------------------------------------------------|----------------------------------------------------------------------------------------------------|----------------------------------------------------------------------------------------------------|
| × Supprimer tout          |                                                                                                    |                                                                                                    | -                                                                                                    |
| Imprimer la page          |                                                                                                    | 2                                                                                                    | Citi Cit                                                                                                    |
|                           | \$                                                                                                    | \$                                                                                                    | <b>\$</b>                                                                                                    |
|                           | EATON LUMINOX<br>Télécommande universelle TLU 2. 500                                                                               | LEGRAND                                                                                                    | EATON LUMINOX                                                                                                    |
|                           | BAES. Fonction visibilité *                                                                                                    | BAES evacuation IP43 IK07 SATI Connecte<br>Réf Fab.: 062525                                                                          | Réf Fab. : 16125                                                                                                    |
|                           | Télécommande électronique universelle TLU<br>2pour 500 BAES maxi + 9 V. Fonction visibilité +                                      | BAES d'évacuation saillie à LEDs 45im 1h<br>plastique IP43 IK07 SATI Connecté                                                        | ULTRALED 2 - BAES Dynamique - pose DUAL mu<br>ou plafond - SATI - 45 lumens - IP43 IK07. NF<br>ENVIRONNEMENT                      |
|                           | <ul> <li>39 en stock. Livraison prévue le jeudi 19 mai si<br/>commande avant 20:00.</li> <li>4 dispo, dans votre agence</li> </ul> | <ul> <li>834 en stock. Livraison prévue le jeudi 19 mai<br/>si commande avant 20:00.</li> <li>22 dispo. dans votre agence</li> </ul> | <ul> <li>250 en stock. Livraison prèvue le jeudi 19 r<br/>si commande avant 20:00.</li> <li>9 dispo. dans votre agence</li> </ul> |
|                           | 8 en stock REXEL Express Paris                                                                                                    | 104 en stock REXEL Express Paris                                                                                                    | 7 en stock REXEL Express Paris                                                                                                    |
|                           | Prix unitaire € HT                                                                                                    | Prix unitaire € HT                                                                                                    | Prix unitaire C HT                                                                                                    |
|                           | xx / P.                                                                                                    | хχ / Р.                                                                                                    | xx P.                                                                                                    |
|                           | - 1 + 🙀 Ajouter                                                                                                    | - 1 + 🙀 Ajouter                                                                                                    | - 1 + 🖌 Ajouter                                                                                                    |
| Continuer vos achats      | Min: 1                                                                                                    | Min: 1                                                                                                    | Min: 1                                                                                                    |
| étails produit            |                                                                                                    |                                                                                                    | Replier les specs téchniques similaires                                                                                           |
| Spécificités techniques   | Télécommande universelle TLU 2, 500 BAES.<br>Fonction visibilité +                                                                 | BAES évacuation IP43 IK07 SATI Connecté                                                                                              | BAES SATI - ULTRALED 2-45                                                                                                    |
| alimentation de secours   | -                                                                                                    | autonome (batterie individuelle)                                                                                                    | autonome (batterie individuelle)                                                                                                  |
| largeur                   | 60                                                                                                    | 125                                                                                                    | 120                                                                                                    |
|                           |                                                                                                    |                                                                                                    |                                                                                                    |

Comparaison de produits selon plus d'une soixantaine de critères

## **Une documentation produits enrichie**

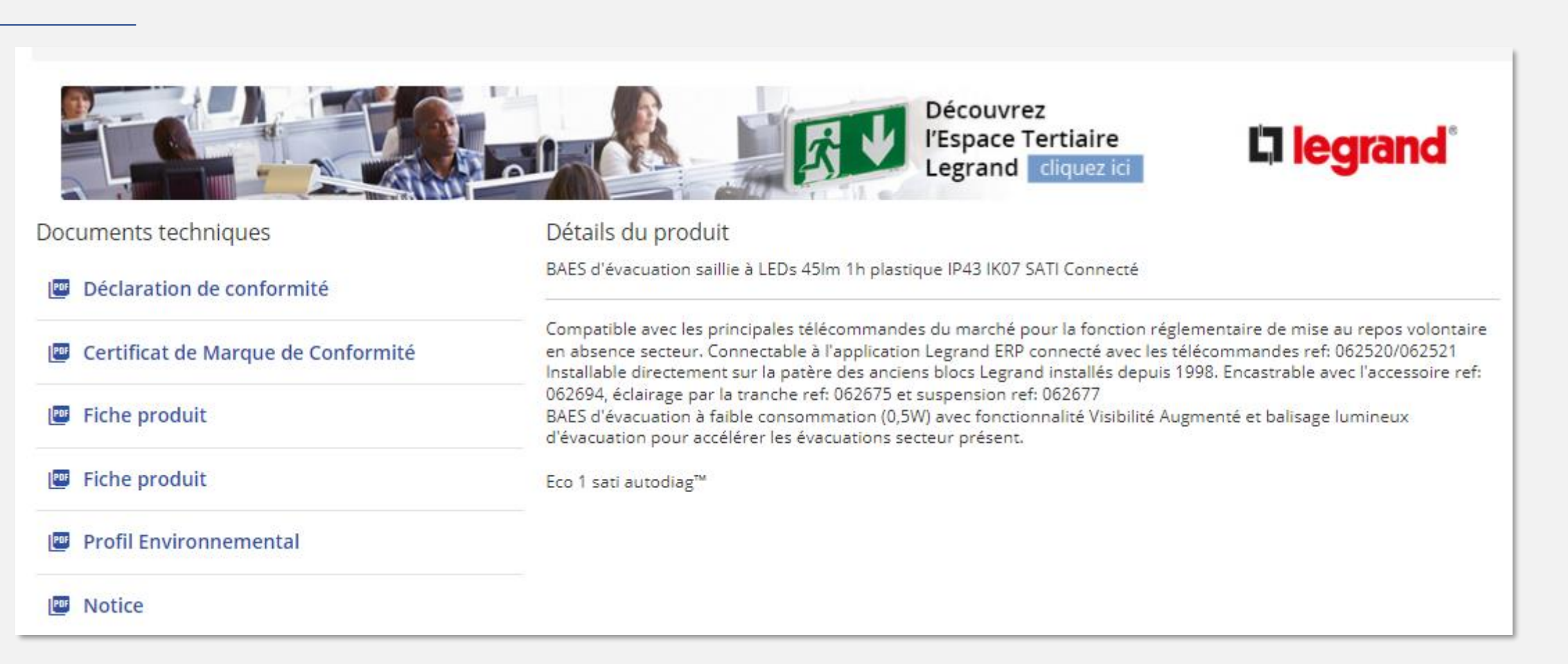

Rexel

a world of energy

Une documentation enrichie : Déclaration de conformité, Certificat de marque de conformité, Fiche Produit, Profil environnemental, Notice

## Produits associés, Produits similaires, et Références de Remplacement

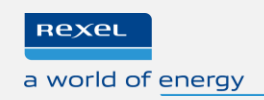

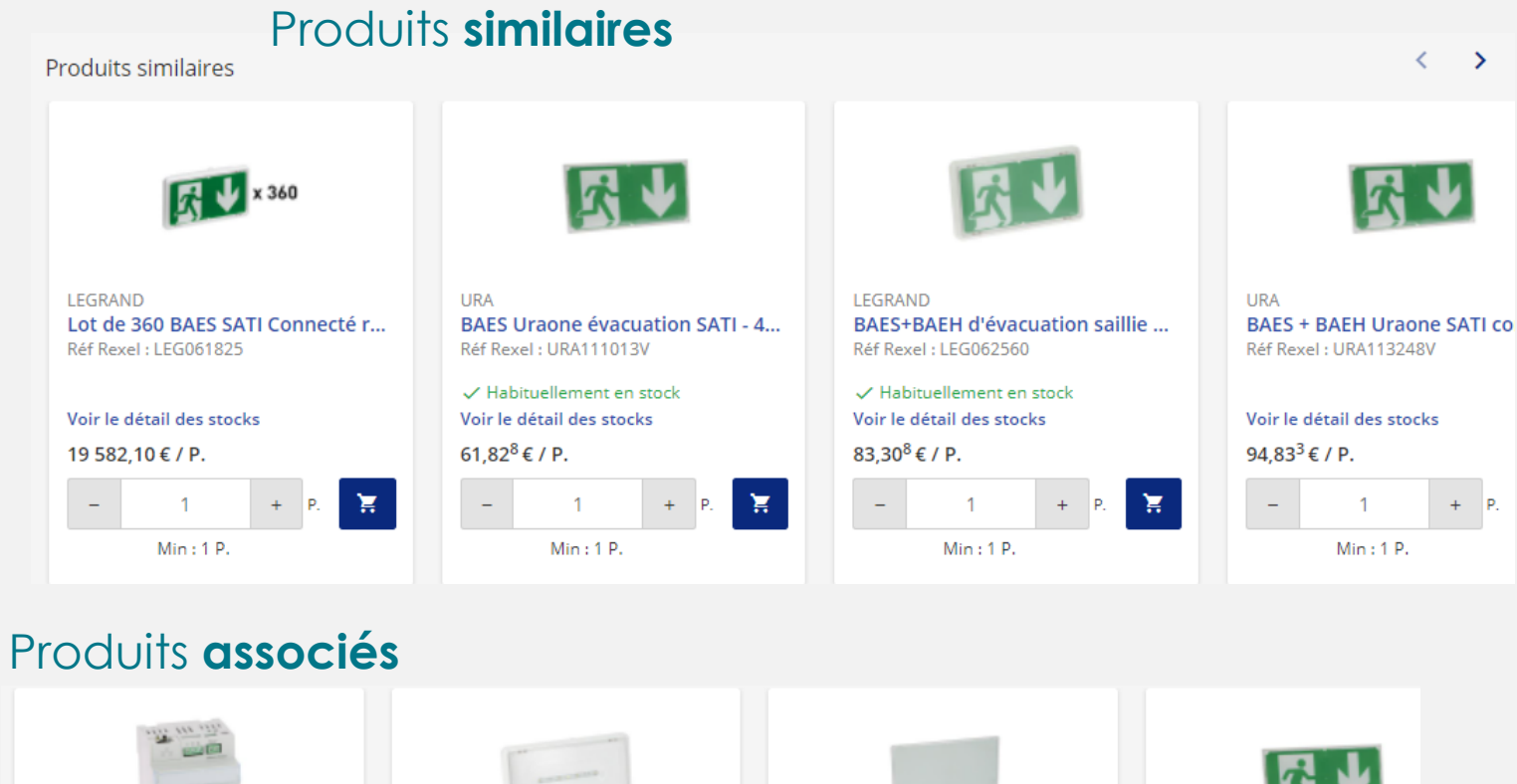

URA

BAES Uraone évacuation SAT

Réf Rexel : URA111013V

Voir le détail des stocks

61,82<sup>8</sup> € / P.

✓ Habituellement en stock

Min: 1 P.

#### Produit(s) **remplaçants** en cas de référence périmée

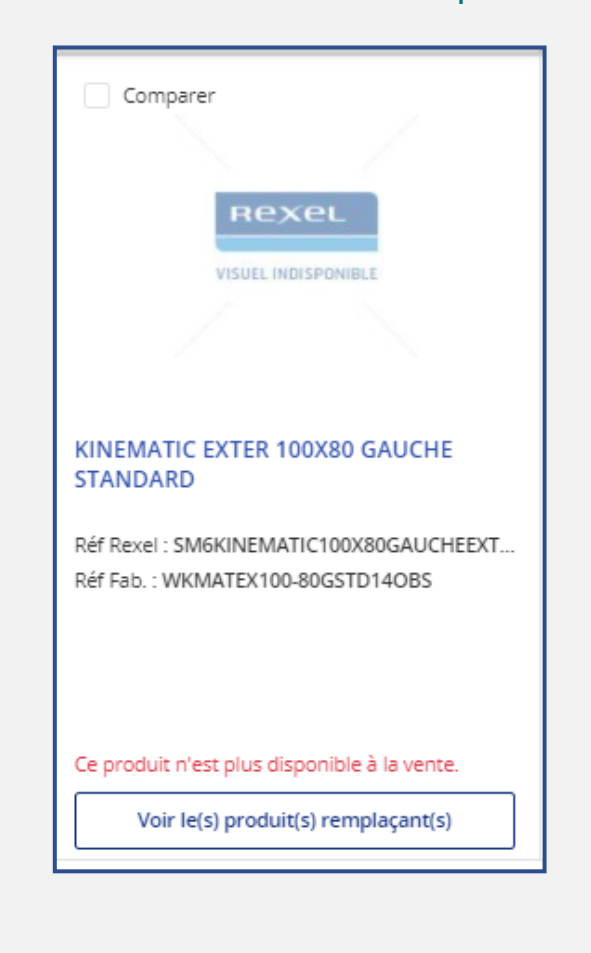

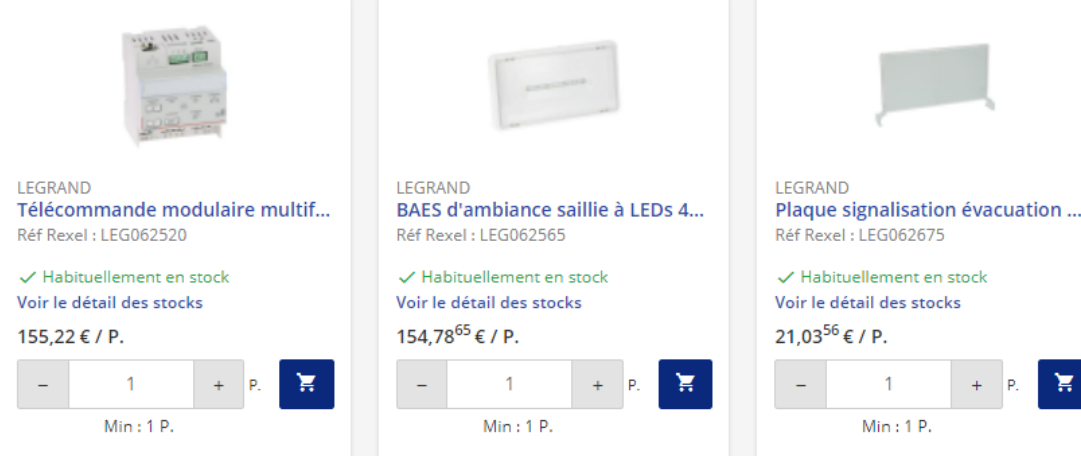

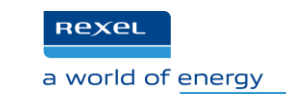

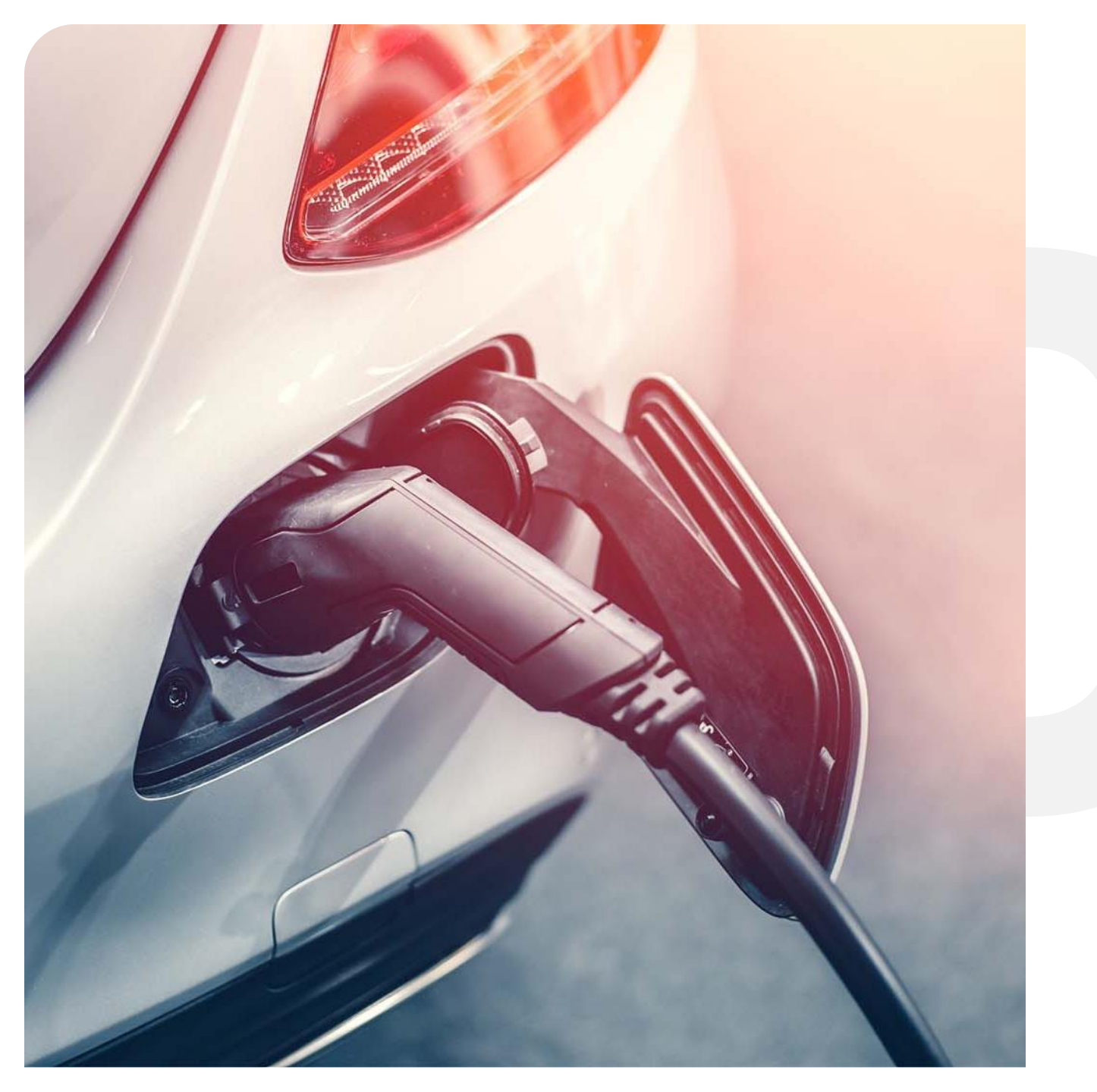

Etape 3 : Rapatriement des articles vers les outils client

## Détail panier & rapatriement données sur les outils client

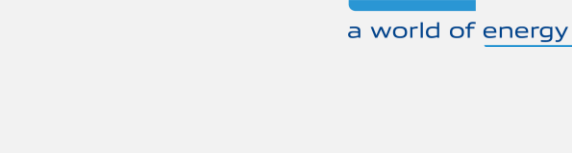

Rexel

| Détail du panier                                                                                               |                                                                                                    |                                                                                                    | < 8 🕸 ± 🗄            |
|----------------------------------------------------------------------------------------------------|----------------------------------------------------------------------------------------------------|----------------------------------------------------------------------------------------------------|----------------------|
| Cocher tout Supprimer Inverser l'ordre des produits                                                            |                                                                                                    | Total TTC 65,28 €                                                                                        | Préparer ma commande |
| Produit (1)                                                                                                    | Disponibilité                                                                                                    | Quantité/ Prix                                                                                           | Total                |
| LEGRAND         BAES évacuation IP43 IK07 SATI Connecté         Réf Rexel : LEG062525         Réf Fab : 062525 | <ul> <li>793 en stock. Livraison prévue le 16/06.</li> <li>6 dispo. dans votre agence</li> <li>53 en stock REXEL Express Paris</li> </ul> | -       1       +       ■         Min: 1 P.       Prix unitaire € HT         54,39 <sup>8</sup> € / P. ① | 54,40 €              |
| Supprimer                                                                                                    |                                                                                                    |                                                                                                    |                      |

Détail du panier et des références sélectionnées avant retour panier sur portail client (Visualisation DEEE, TVA)

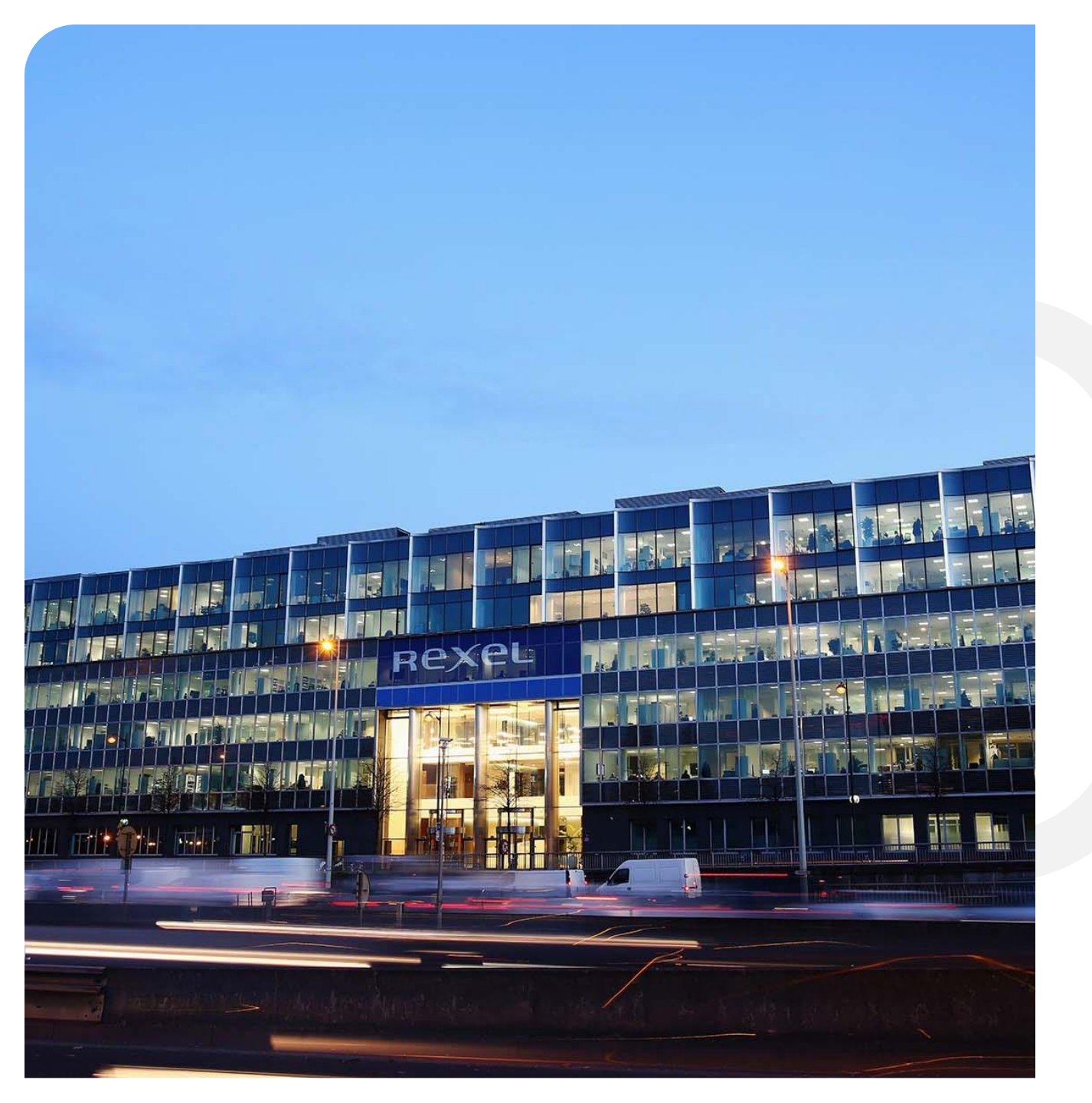

#### Rexel a world of <u>energy</u>

# Merci pour votre attention !